Budgeting for Experienced CalPlanning Users

Berkeley Office of the Vice Chancellor of Finance

BUILDERS OF VILLEN

# Budgeting for Experienced CalPlanning Users

- Changes and Enhancements for FY2020-21 Budget Process
  - Upgrade to CalPlanning System
  - Composite Benefit Rates
  - Human Capital Planning
  - New CalPlan Form: Drill Through Account Details
- Key Reminders
  - FY2020-21 Budget Process Key Dates
  - CalPlan / HCP monthly Actualized Forecast
  - Timing of Actuals Data in Reporting

# CalPlanning Changes and Enhancements for FY2020-21 Budget Process

Berkeley Office of the Vice Chancellor of Finance

# CalPlanning Upgrade

The CalPlanning server and infrastructure were upgraded in Nov 2019 to improve performance, reliability, and compatibility.

Some first-time setup is required for all users:

- Web Browser Setup
- Campus VPN Network Requirements
- CalPlanning Workspace Changes

### CalPlanning Job Aid - https://calplanning.berkeley.edu/release-notes

CalPlanning Upgrade Web Browser Setup

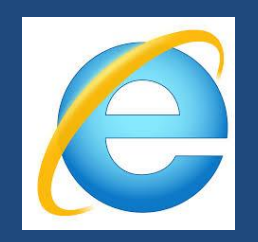

Internet Explorer version 11 is the Help Desk supported browser

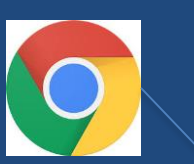

Allow pop-ups

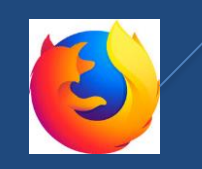

Berkeley Office of the Vice Chancellor of Finance

# CalPlanning Upgrade Network Requirements to Access CalPlanning

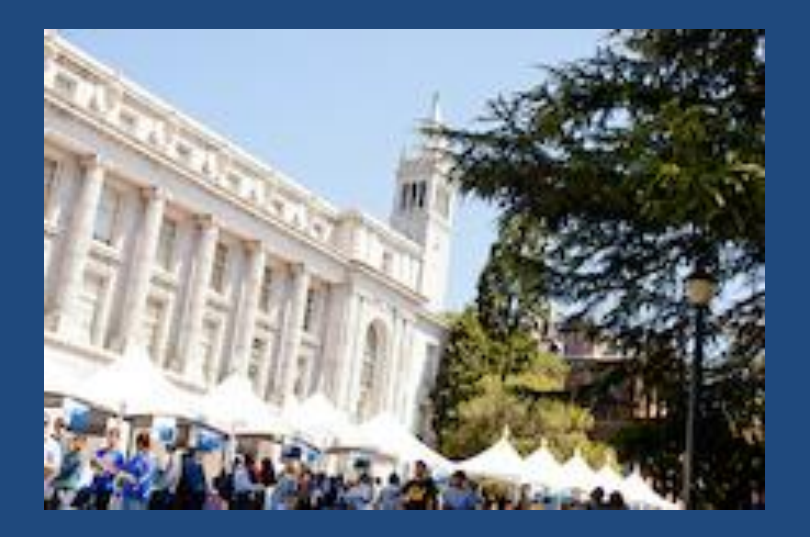

#### **On Campus**

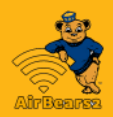

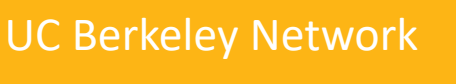

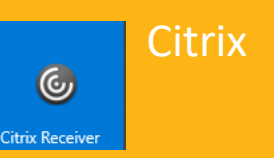

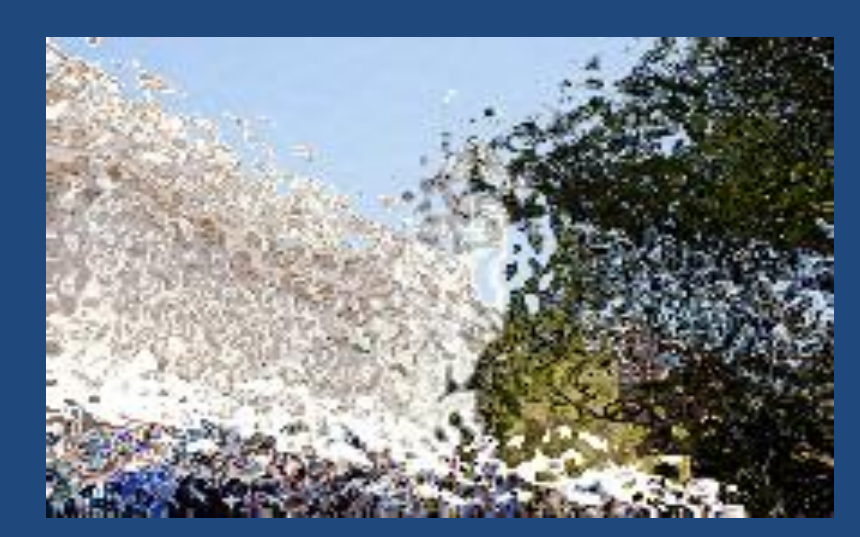

#### **Off Campus**

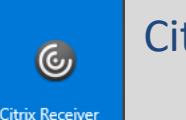

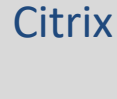

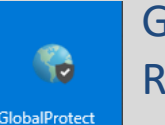

Global Protect (bSecure Remote Access VPN)

#### Smart View - recommend using from Citrix

### Berkeley Office of the Vice Chancellor of Finance

# CalPlanning Upgrade CalPlanning Workspace Changes

ORACLE Enterprise Performance Management System Workspace, Fusion Edition Navigate File View Favorites Tools Help here Explore 2 Sear Berkeley Office of the Vice Chancellor of Finance

7

CalPlanning Upgrade Set Your Default Application

From the menu, select File \ Preferences...

Select **Application** as the Content

Select **Planning \ CalPlan** or HCP as your Application

Click OK

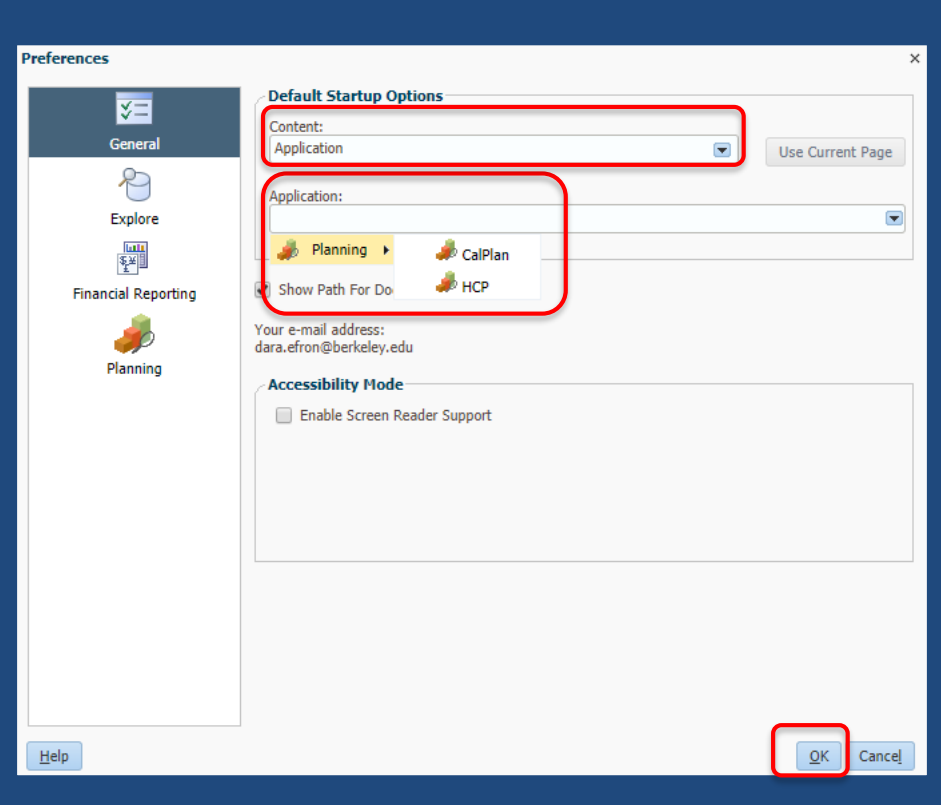

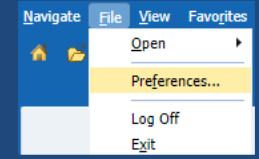

Berkeley Office of the Vice Chancellor of Finance

# Number Formatting in CalPlan and HCP

# You can set your preferences to display numbers with a comma for the thousands separator.

| Preferences         |                                                              |                                |                  |                                | ×             |  |  |
|---------------------|--------------------------------------------------------------|--------------------------------|------------------|--------------------------------|---------------|--|--|
| √3 ऱ=               | Application Settings                                         | Display Options                | Printing Options | User Varia <u>b</u> le Options | _             |  |  |
| General             | Number Formattin                                             | Ig                             |                  | Use Application Default        | <b>^</b>      |  |  |
| 2                   | Thousands Separato                                           | r                              |                  | Comma V                        |               |  |  |
| Explore             | Negative Sign                                                | Negative Sign Prefixed Minus V |                  |                                |               |  |  |
| ₹¥]                 | Negative Color                                               |                                |                  | Black 🔻                        | 11            |  |  |
| Financial Reporting | Page Options                                                 |                                |                  | Use Application Default        |               |  |  |
|                     | Remember selected                                            | page members                   |                  | Yes 🔻 🗌                        |               |  |  |
| <b>.</b>            | Allow Search When I                                          | Number of Pages Exce           | eds              | 100                            |               |  |  |
| Planning            | Indentation of Members on Page Indent level 0 members only 🔻 |                                |                  |                                |               |  |  |
|                     | Other Options                                                |                                |                  | Use Application Default        |               |  |  |
|                     | Show consolidation of                                        | operators                      |                  | Form Setting 🔻                 |               |  |  |
|                     | Partial Grid Fetch Siz                                       | e(Rows,Columns)                |                  | 25,17                          |               |  |  |
|                     | Date Format                                                  |                                |                  | Automatically Detect •         |               |  |  |
|                     | righ Contrast                                                |                                |                  | U                              |               |  |  |
|                     | User Image                                                   |                                |                  |                                |               |  |  |
|                     | Choose File Choo                                             | ose File No file chos          | en               |                                |               |  |  |
|                     | Diance note that the                                         | mavimum file cize lim          | it is EDD VD     |                                | -             |  |  |
| Save                |                                                              |                                |                  |                                |               |  |  |
|                     |                                                              |                                |                  |                                |               |  |  |
| Help                |                                                              |                                |                  | <u>о</u> к с                   | ance <u>l</u> |  |  |

# CalPlanning Upgrade CalPlanning Workspace Changes

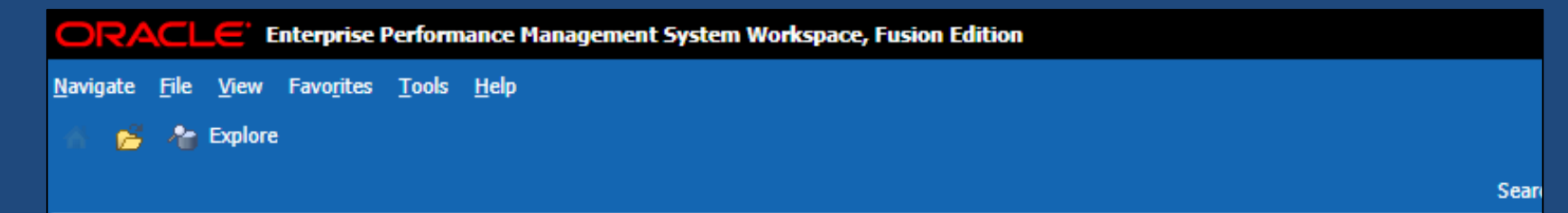

### Defaults must be reset:

- Planning: Default Application (CalPlan or HCP)
- Reporting: Preview User Point of View
- Planning: MyOrg Preference

### CalPlanning Job Aid - https://calplanning.berkeley.edu/release-notes

# CalPlanning Upgrade – Paste Functionality

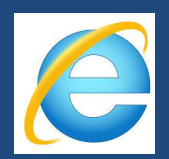

Use Internet Explorer from your desktop (not Citrix) to paste data from Excel or CalPlan to multiple cells

- 1. Select data to copy
- 2. Right-click and select Edit \ Copy

|          | 2019-20    |         |         |      |      |      |      |      |  |  |  |
|----------|------------|---------|---------|------|------|------|------|------|--|--|--|
|          | Working    |         |         |      |      |      |      |      |  |  |  |
|          | Forecast   |         |         |      |      |      |      |      |  |  |  |
| c        | 🔺 Q2       | Jan     | Feb     | Mar  | 🔺 Q3 | Apr  | May  | Jun  |  |  |  |
| 667      | 1763       | 1667    | 1667    | 1667 | 5000 | 1667 | 1667 | 1667 |  |  |  |
| 250      | 751        | 250     | 250     | 250  | 750  | 250  | 250  | 250  |  |  |  |
| 000      | 3131       |         |         |      |      |      |      |      |  |  |  |
|          |            |         |         |      |      |      |      |      |  |  |  |
| 140      | 140        | 140     | 140     | 140  | 420  | 140  | 140  | 140  |  |  |  |
|          | Edit       | •       | of Cut  | 250  | 250  |      | 250  | 250  |  |  |  |
|          | Adjust     | +       | R Conv  |      |      |      |      |      |  |  |  |
|          |            |         | de Copy | 125  | 3050 | 125  | 125  | 125  |  |  |  |
| Comments |            | 🛗 Paste | 140     | 420  | 140  | 140  | 140  |      |  |  |  |
| *1       | Supporting | Detail  | 🥔 Clear | 83   | 250  | 83   | 83   | 83   |  |  |  |

- 3. In CalPlan or HCP, select the cell(s) where you want to paste the data
- 4. Right-click and select Edit \ Paste
- 5. Click the Save icon

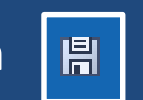

| Edit                | ⊁ | √ Cut   |
|---------------------|---|---------|
| Adjust              | ۲ | 🖹 Сору  |
| Comments            |   | 🖺 Paste |
| 撞 Supporting Detail |   | 🧼 Clear |

Note: You can paste with Chrome, but you'll have to use the Clipboard helper and issue the paste command for a second time.

# CalPlanning Upgrade – Paste with Chrome

### You must use [Ctrl+V] to paste with Chrome

- 1. Select data to copy
- 2. Right-click and select Edit \ Copy
- 3. In CalPlan or HCP, select the cell(s) where you want to paste the data
- 4. Press [Ctrl+V]
- 5. Clipboard helper window opens. Press [Ctrl+V] to paste
- 6. Click Paste
- 7. Click the Save icon

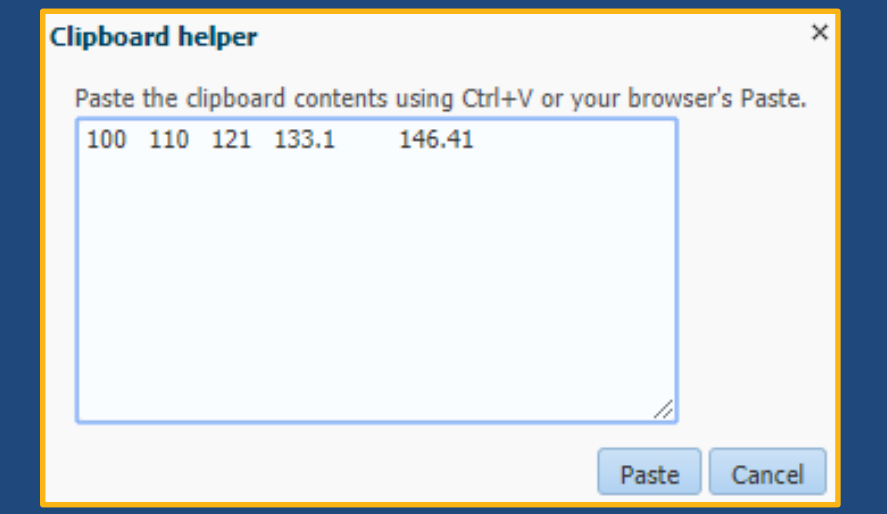

UCPath Conversion Impact on CBR and Other Calculations in Human Capital Planning (HCP)

Berkeley Office of the Vice Chancellor of Finance

# UCPath Conversion Impact on CBR and UCRP Calculations Composite Benefit Rate Groups

- Composite Benefit Rates are based on intersections of Salary Account, Earn Code, and Eligibility Code
- Central Resource Management Team has distilled all of the possible combinations into 5 Composite Benefit Rate Groups

| CBR Rate Group                        | FY19  | FY20  | FY21* |        |
|---------------------------------------|-------|-------|-------|--------|
| Academic                              | 38.0% | 36.5% | 36.5% | New    |
| Staff                                 | 46.0% | 45.5% | 45.5% | rates  |
| Limited (includes PostDocs)           | 17.0% | 17.4% | 17.4% | coming |
| Employees with No Benefit Eligibility | 0.0%  | 5.6%  | 5.6%  | in Jan |
| Students                              | 0.0%  | 2.4%  | 2.4%  |        |

### Composite Benefit Rates - https://cfo.berkeley.edu

# CalPlanning: Human Capital Planning (HCP)

BOTAN

Berkeley Office of the Vice Chancellor of Finance

# Human Capital Planning (HCP)

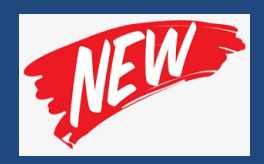

HCP has new distribution accounts to align with the changes in CBR groups

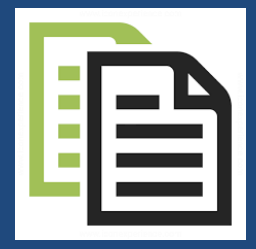

Beginning February 3, 2020 UCPath Human Capital Management (HCM) data will be available to copy into your plans

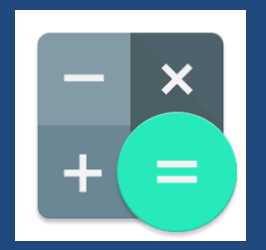

Since Oct 2019, UCRP Supplemental Assess-Interest (53709) is calculated for you

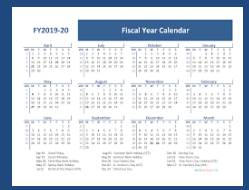

Fee Remission Expense (5380X) posted once per semester in September and February

# Human Capital Planning Managing HCP Distributions

New HCP Distribution Accounts have names that identify the Salary Account and Composite Benefit Rate group so Planners can easily identify the CBR Group used to calculate benefits.

| Tasl | k - Manage Existing Employees an | Task Instructions |                       |       |
|------|----------------------------------|-------------------|-----------------------|-------|
|      | Employee Details                 |                   |                       |       |
|      | Monthly Pay Rate Distributions   | Salary Expense    | e Benefits Tota       | l Con |
|      |                                  |                   |                       |       |
|      | A 003320 - ASST SPECIALIST       | 1 A50200 - Ad     | ad-Full Benefits-Pct  |       |
|      | B JC001146                       | 1 A50200 - Ad     | ad-CBR Exempt-Pct     | :     |
|      | B 007377 - ADMIN OFCR 3          | 1 A51200 - St     | aff-Full Benefits-Pct |       |
|      | F 000841 - ACADEMIC COORD I-FY   | 1 450200 - Ac     | ad-Limited Benefits   | -Pg   |

Human Capital Planning Review HCM Data to Add to Plan

HCM data available to copy
 February 3, 2020

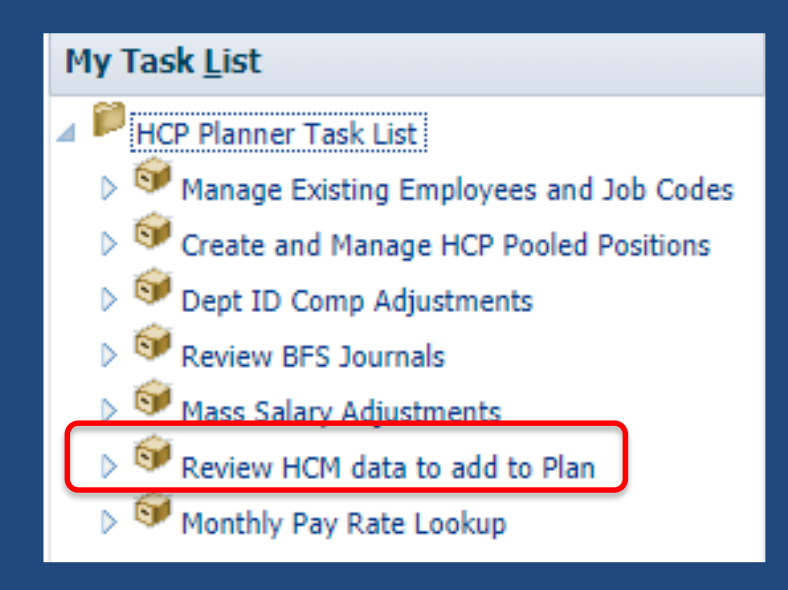

This task allows you to copy data from HCM. CalPlanning does not overwrite any entries for future months for new hires, promotions, separations, etc. unless you choose to run this task

# Human Capital Planning Review HCM Data to Add to Plan

Actuals data from UCPath Human Capital Management (HCM) has been modified for loading to HCP:

- **\*** Employee monthly pay rates were increased by 3%
- \* Annual salaries for employees paid over 10 months
- ★ Pay rates were extended

### Review HCM Data to Add to Plan Monthly Pay Rates Increased by 3%

Actuals data from UCPath Human Capital Management (HCM) has been modified for loading to HCP:

Employee monthly pay rates were increased by 3% starting in July 2020

\* Applies to employees with distributions in Dec 2019

Does not apply to pooled positions

### Review HCM Data to Add to Plan Annual Salary Spread Across 12 Months

Actuals data from UCPath Human Capital Management (HCM) has been modified for loading to HCP:

- \* Employee monthly pay rates were increased by 3% starting in July 2020
- Annual salaries for employees paid over 10 months were multiplied by 12/10 to spread salary evenly across 12 months for planning

# Review HCM Data to Add to Plan Pay Rates Extended

Actuals data from UCPath Human Capital Management (HCM) has been modified for loading to HCP:

- \* Employee monthly pay rates were increased by 3% starting in July 2020
- ★ Annual salaries for employees paid over 10 months were multiplied by 12/10 to spread salary evenly across 12 months for planning
- Pay rates were extended for employees with end dates except for:
  - Contract appointment employees
  - Employees who separated prior to 1/1/2020

# Planning for Employees in Suspense

- Employees with payroll in suspense will be reflected in HCP under your designated suspense allocation org
- It is important to review this information and ensure employees, along with their associated expenses, are mapped to the correct department
- In order to identify payroll in suspense, one option is running a report in CalAnswers:
  - Fund = 69995
  - DeptID = designated suspense allocation org for your L3-Division

# Human Capital Planning Options for Copying HCM Data to Your HCP Plan

For HCM Monthly Pay Rate and HCM Distributions, you can copy data to:

- Forecast
- Operating Budget
- Forecast and Operating Budget

| FY2019-20                                                                                                    | Fi                                                                                                    | scal Year Calend                                                                                                    | lar                                                                                                    |
|----------------------------------------------------------------------------------------------------|----------------------------------------------------------------------------------------------------|----------------------------------------------------------------------------------------------------|----------------------------------------------------------------------------------------------------|
| Applit         Applit           10         1         0         1         3         5         5           1         1         3         4         5         6         7           2         1         3         4         6         6         7           3         1         1         1         1         1         1         1         1           4         1         1         1         1         1         1         1         1         1           4         1         1         1         1         1         1         1         1         1         1         1         1         1         1         1         1         1         1         1         1         1         1         1         1         1         1         1         1         1         1         1         1         1         1         1         1         1         1         1         1         1         1         1         1         1         1         1         1         1         1         1         1         1         1         1         1         1 <t< th=""><th>Data         Data         F         F<!--</th--><th>Distribution           201         00         7         0         5         6           11         1         3         1         4         5         6           12         7         8         5         90         17         30         5         6           131         7         8         5         50         11         30         10         10           141         10         10         10         10         10         10         10         10         10         10         10         10         10         10         10         10         10         10         10         10         10         10         10         10         10         10         10         10         10         10         10         10         10         10         10         10         10         10         10         10         10         10         10         10         10         10         10         10         10         10         10         10         10         10         10         10         10         10         10         10         10         10         10         10</th><th>Discussive           48         1         1         4         5           41         1         1         1         4           41         1         1         1         4           41         1         1         1         4           42         1         1         1         1         4           41         1         1         1         1         1         4           41         1         1         1         1         1         1         1         1         1         1         1         1         1         1         1         1         1         1         1         1         1         1         1         1         1         1         1         1         1         1         1         1         1         1         1         1         1         1         1         1         1         1         1         1         1         1         1         1         1         1         1         1         1         1         1         1         1         1         1         1         1         1         1         1</th></th></t<> | Data         Data         F         F </th <th>Distribution           201         00         7         0         5         6           11         1         3         1         4         5         6           12         7         8         5         90         17         30         5         6           131         7         8         5         50         11         30         10         10           141         10         10         10         10         10         10         10         10         10         10         10         10         10         10         10         10         10         10         10         10         10         10         10         10         10         10         10         10         10         10         10         10         10         10         10         10         10         10         10         10         10         10         10         10         10         10         10         10         10         10         10         10         10         10         10         10         10         10         10         10         10         10         10         10</th> <th>Discussive           48         1         1         4         5           41         1         1         1         4           41         1         1         1         4           41         1         1         1         4           42         1         1         1         1         4           41         1         1         1         1         1         4           41         1         1         1         1         1         1         1         1         1         1         1         1         1         1         1         1         1         1         1         1         1         1         1         1         1         1         1         1         1         1         1         1         1         1         1         1         1         1         1         1         1         1         1         1         1         1         1         1         1         1         1         1         1         1         1         1         1         1         1         1         1         1         1         1</th> | Distribution           201         00         7         0         5         6           11         1         3         1         4         5         6           12         7         8         5         90         17         30         5         6           131         7         8         5         50         11         30         10         10           141         10         10         10         10         10         10         10         10         10         10         10         10         10         10         10         10         10         10         10         10         10         10         10         10         10         10         10         10         10         10         10         10         10         10         10         10         10         10         10         10         10         10         10         10         10         10         10         10         10         10         10         10         10         10         10         10         10         10         10         10         10         10         10         10 | Discussive           48         1         1         4         5           41         1         1         1         4           41         1         1         1         4           41         1         1         1         4           42         1         1         1         1         4           41         1         1         1         1         1         4           41         1         1         1         1         1         1         1         1         1         1         1         1         1         1         1         1         1         1         1         1         1         1         1         1         1         1         1         1         1         1         1         1         1         1         1         1         1         1         1         1         1         1         1         1         1         1         1         1         1         1         1         1         1         1         1         1         1         1         1         1         1         1         1         1                                                                                           |
| May                                                                                                    | Asset                                                                                                    | November 1                                                                                                    | February                                                                                                    |
| and         1         and         7         3         5         4         5           1         3         2         1         4         5         6         5           4         6         7         8         7         8         9         10         20         11           1         36         14         21         14         21         30         10           2         20         12         21         20         24         20         10           3         20         12         21         20         24         20         10           3         20         12         21         20         10         21         20           3         20         12         20         10         21         20         10                                                                                                    | We M         H         F         F         4         5           10         1         2         3         6         1         2         3         6           10         5         6         1         8         5         6         1         6         6         1         1         1         1         1         1         1         1         1         1         1         1         1         1         1         1         1         1         1         1         1         1         1         1         1         1         1         1         1         1         1         1         1         1         1         1         1         1         1         1         1         1         1         1         1         1         1         1         1         1         1         1         1         1         1         1         1         1         1         1         1         1         1         1         1         1         1         1         1         1         1         1         1         1         1         1         1         1         1         1 <td>mm         1         m         1         d         5         5           11        </td> <td>M         M         I         M         I         J         S         I         J         I         J         I         J         I         J         I         J         I         J         I         J         I         J         I         J         I         J         J         I         J         I         J         I         J         I         J         I         J         I         J         I         I         J         I         J         I         J         I         J         I         J         I         J         I         J         I         J         I         J         I         J         J         <thj< th=""> <thj< th=""> <thj< th=""> <thj< th=""></thj<></thj<></thj<></thj<></td>                                                                                                    | mm         1         m         1         d         5         5           11                                                                                                    | M         M         I         M         I         J         S         I         J         I         J         I         J         I         J         I         J         I         J         I         J         I         J         I         J         I         J         J         I         J         I         J         I         J         I         J         I         J         I         J         I         I         J         I         J         I         J         I         J         I         J         I         J         I         J         I         J         I         J         I         J         J <thj< th=""> <thj< th=""> <thj< th=""> <thj< th=""></thj<></thj<></thj<></thj<> |
| june                                                                                                    | September                                                                                                    | December                                                                                                    | March.                                                                                                    |
| No.         M.         T.         M.         T.         J.         L.           3         3         4.         5.         6.         1.         1.           11         3         4.         5.         6.         1.         8.         9.           11         30         14.         30.         16.         11.         10.         16.           12         37.         16.         30.         10.         10.         10.         10.           12         37.         16.         30.         10.         10.         10.         10.           13         40.         30.         10.         30.         10.         10.         10.           13         37.         16.         30.         30.         30.         10.         10.           14         30.         30.         30.         30.         30.         10.           14         30.         30.         30.         30.         30.         10.                                                                                                    | use         M         T         M         T         F         4         L           11         2         3         4         5         6         1         8           12         2         3         4         5         6         1         8           14         9         31         14         13         14         16         16           14         9         31         14         13         14         16         16           15         16         17         16         16         16         16         16           15         16         17         16         16         16         16         16           16         16         17         16         16         16         17         16           15         16         16         16         16         16         16         16           16         16         16         16         16         16         16         16           16         16         16         16         16         16         16         16         16         16           16         16                                                                                                    | ass         ii         jii         jiii         jiii         jiii         jiii         jiii         jiii         jiii         jiiii         jiiii         jiiiii         jiiiiii         jiiiiiiii         jiiiiiiiiiiiiiiiiiiiiiiiiiiiiiiiiiiii                                                                                                    | ws         w         T         d         s         d         d          d         d         d                                                 |
| Apr H. Emil Mikey<br>Apr 22: Earls Micelau<br>Mes 20: Earls Mos Earls Mich<br>May 27: Sprog Earls making<br>Jul 27: Sprog Earls making<br>Jul 27: Sprog Earls Micelau                                                                                                    | ingell lammar la<br>mag 51 Spennar 50<br>In Net 73 Card Parlay<br>Ins 62 In Architect<br>10 (10) Dist.25 Children 5                                                                                                    | nichilag(UT) Decili I<br>nicholag (UT) Decili I<br>nicholag Decili I<br>Olag (UT) Marti? O<br>Inc.                                                                                                    | Inning Day<br>Oper Right) (559)<br>Inni Hanth, Day (468) an (1071)<br>A. Parcial V. Day (468)<br>annihal faculty (46                                                                                                    |

# Navigating HCP Training - https://calplanning.berkeley.edu/training

# Human Capital Planning Options for Copying HCM Data to Your HCP Plan

You can copy data for one or more employees at the same time:

For Monthly Pay Rate, employees must have the same:

- Job Code
- DeptID

### For **Distributions**, employees must have the same:

- DeptID
- Fund
- Chart1

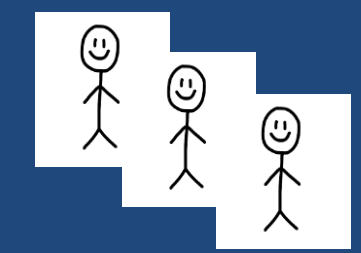

### Navigating HCP Training - https://calplanning.berkeley.edu/training

## Human Capital Planning UCRP Supplemental Assess-Interest (53709)

- University of California Retirement Plan (UCRP)
   Supplemental Assess-Interest (53709) is now calculated and budgeted for you in HCP
- Beginning Feb 2020, UCRP is calculated on Current Funds excluding Contracts & Grants
- As a reminder, in your FY20 Forecast and FY21 Operating Budget, DeptID adjustments that were entered for UCRP were not copied because HCP is now calculating it for you

# Fee Remission Expense (5380X)

- Graduate Students who hold academic appointments (GSI, GSR, Reader, Tutor) may be eligible for fee remissions that offset a portion or all of their fees
- For FY2020-21, Fee Remission Expense is planned for one payment per semester:
  - September for Fall
  - February for Spring

### Fee Remissions - https://grad.berkeley.edu/financial/fee-remissions/

# Best Practices for Human Capital Planning

Berkeley Office of the Vice Chancellor of Finance

BUILDERS OF VILLEN

#### Best Practice

# Add a Distribution in a Different DeptID for an Existing Employee

### In the new DeptID, be sure to create entries for:

- Monthly Pay Rate
- Distributions

| ask - Manage Existing Employees an | Task Instructions |          |            |
|------------------------------------|-------------------|----------|------------|
|                                    |                   |          |            |
| Employee Details                   |                   |          |            |
|                                    |                   |          |            |
| Monthly Pay Rate Distributions     | Salary Expense    | Benefits | Total Comp |
|                                    |                   |          |            |

If either Monthly Pay Rate or Distribution is missing, HCP will not calculate Salary Expense, Benefits, or Total Comp

Be sure to adjust the Distribution % in the original DeptID after creating the new DeptID entry, if applicable

### Best Practice Assign a Newly Hired Employee

When the employee you were planning for has been hired and has an Employee ID, you can assign the Employee to the To Be Hired employee so your plan and Actuals will align

| isk - Manage Exis | ting | Employe       | es ai | nd Job | Codes     | Task Inst   | ructions   |
|-------------------|------|---------------|-------|--------|-----------|-------------|------------|
| Employee Detail   | s    |               |       |        |           |             |            |
| Monthly Pay Ra    | te   | Distributi    | ons   | Salar  | y Expense | Benefit     | s Total Co |
|                   |      |               |       |        | Com       | ments       | Dec        |
|                   |      | 004526 -      | 1_1   | 0362 - |           |             |            |
|                   |      | 004722 -      | 1_1   | 0249 - |           |             |            |
| To be Hired 4     |      | <br>Manage Er | nploy | ee ▶   |           |             |            |
|                   |      | Manage TE     | •     | 🕞 Add  | твн       |             |            |
|                   |      | Edit          |       | ×      | 🛃 Add     | TBH Distrib | outions    |
|                   |      | Adjust        |       | •      | 🕞 Dele    | te TBH      |            |
|                   | ABC  | Comments      |       |        | 🕞 Assi    | gn Employe  | e to TBH   |

- 1. Copy the Employee ID for the new employee
- 2. Open the Manage Existing Employees and Job Codes task
- 3. Right-click on the To Be Hired employee for the position that has been filled
- Select Manage TBH \ Assign Employee to TBH

### Best Practice Assign a Newly Hired Employee

| Runtime Prompts - Assign TBH                          |                 | ×             |
|-------------------------------------------------------|-----------------|---------------|
| Prompt Text                                           | Value           |               |
| 📑 * Select a To-Be-Hired Employee (eg. To be Hired 3) | "To be Hired 4" | ¥.            |
| 📑 * Select an Employee (eg. E012494996)               | "To be Hired 4" | Ma.           |
|                                                       |                 |               |
|                                                       |                 | Launch Cancel |
|                                                       |                 | Launch        |

- 1. The To-Be-Hired Employee you selected is displayed. If it's not the TBH employee you wanted, you can change the selection
- 2. Paste the Employee ID into the Value text box for Select an Employee
- 3. Click Launch

# CalPlan Drill Through

THE UNIVERSITY

LIBRARY

ST C

Berkeley Office of the Vice Chancellor of Finance

BUILDERS OF MILLIN

HARTING STR

# Drill Through – Account Details Form

### This form allows you to:

- Navigate from a high level POV for a single account to see detailed information on Entity (DeptID), Fund and Chart1
- Edit data for the forecast or operating budget
- Return to the high level view with one click

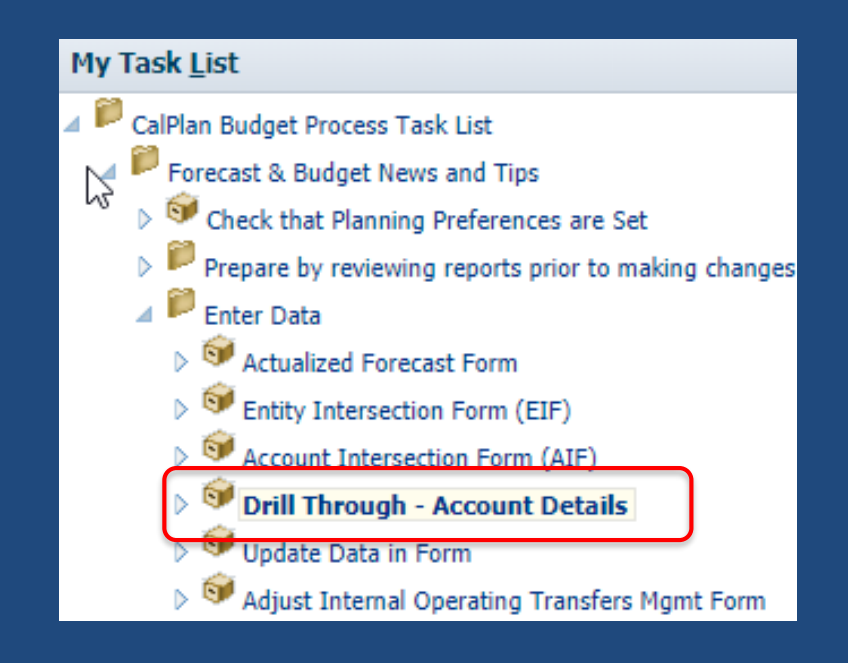

# Drill Through – Account Details Form Navigate from High Level Point of View (POV)

### Select members for:

- Entity
- Fund
- Chart1

| Task - Drill Through - Account Details | Task Instructions |                |     |
|----------------------------------------|-------------------|----------------|-----|
| 1_LS1PS - L&S Math & Physical Sci 💌 C  | urrent Funds      | ▼ Total Chart1 | ▼ → |

# Drill Through – Account Details Form Navigate from High Level Point of View (POV)

### Click $\rightarrow$ to refresh the data

| Task - Drill Through - Account Details | Task Instructions |              |          |
|----------------------------------------|-------------------|--------------|----------|
| 1_LS1PS - L&S Math & Physical Sci 💌 C  | urrent Funds      | Total Chart1 | <b>~</b> |

# Drill Through – Account Details Form Select Acct Details by POV for an Account

| Ta | sk List Status                          |                   |         |      |                    |                  |        |
|----|-----------------------------------------|-------------------|---------|------|--------------------|------------------|--------|
| Т  | ask - Drill Through - Account Detail    | s Task Instructio | ons     |      |                    |                  |        |
|    |                                         |                   |         |      |                    |                  |        |
|    | 1_LS1PS - L&S Math & Physical Sci 💌     | Current Funds     |         |      | Total Chart1       |                  |        |
|    |                                         |                   | 2019-2  | 20   | 2019-20            | 2019-20          | 2019-2 |
|    |                                         |                   |         |      | Planner Submission | Final            | Workin |
|    |                                         |                   | Actua   |      | Operating Budget   | Operating Budget | Foreca |
|    |                                         |                   | > YearT | otal | YearTotal          | YearTotal        | YearT  |
|    | 579XX - Indirect Cost Recovery - Plan   |                   | 5,004   | ,931 | 10,970,865         | 10,970,865       | 10,970 |
|    | 59000 - Recharge Income                 | -                 | -272    | 230  | -871,848           | -871,848         | -795   |
|    | 5781X - Non UC Contracts - Plan         | 🔚 Acct Details By | POV     | 063  | 6,045,019          | 6,045,019        | 5,338  |
|    | 5782X - C&G Intercampus Expenditure     | Edit              | •       | 859  | 1,755,903          | 1,755,903        | 1,665  |
|    | 560XX - Comp Service & Software - Pla   |                   |         | 327  | 291,940            | 291,940          | 419    |
|    | 561XX - Communications - Plan           | Adjust            | •       | 990  | 278,899            | 278,899          | 298    |
|    | 562XX - Maint Contract & Services - Pla | ABC Comments      |         | 536  | 275,203            | 275,203          | 150    |
|    | 564XX - Publications & Media - Plan     | →= Supporting De  | tail    | 570  | 259,627            | 259,627          | 262    |
|    |                                         |                   | com     |      |                    |                  |        |

- Right-click on the account you want to explore
- Select Acct Details by POV

# Drill Through – Account Details Form Expand Periods as Needed to See Plan Details

| isk - Drill Through - Account Details Task Instructions |                   |                     |           |                    |                  |         |         |        |        |  |
|---------------------------------------------------------|-------------------|---------------------|-----------|--------------------|------------------|---------|---------|--------|--------|--|
| Drill Through - Account Details > Acct Details by DFC   |                   |                     |           |                    |                  |         |         |        |        |  |
| 2019-20 2019-20 2019-20                                 |                   |                     |           |                    |                  |         |         |        | 201    |  |
|                                                         |                   |                     | Final     | Planner Submission | Final            |         |         |        | Wo     |  |
|                                                         |                   |                     | Actual    | Operating Budget   | Operating Budget |         |         |        | Fore   |  |
|                                                         |                   |                     | YearTotal | YearTotal          | YearTotal        | > Q1    | > Q2    | Jan    | Feb    |  |
| 1_24221 - NQBSL GCL Recharge                            | Designated - Plan | C1 - Summary - Plan | -7384     | -33303             | -33303           |         | -/384   |        | -16651 |  |
| 1_12980 - PAAST Astron Gen Ops                          | Designated - Plan | C1 - Summary - Plan | -39430    | -142800            | -142800          | -39430  | -11900  | -11900 | -11900 |  |
| 1_12996 - PGEGE Computing                               | Designated - Plan | C1 - Summary - Plan | -4362     | -25000             | -25000           | -2237   | -2125   |        | -5000  |  |
| 1_13075 - PHYSI Shops Machine Shop                      | Designated - Plan | C1 - Summary - Plan | -221055   | -670745            | -670745          | -139341 | -120629 | -59613 | -49293 |  |

### Click b to expand periods to see plan by quarter and month

# Drill Through – Account Details Form Return to High Level POV

# To return to the high level POV, click the Drill Through – Account Details hyperlink

| Task - Drill Through - Account Detai                  | S Task Instruction | s                   |           |                  |                  |  |  |  |  |
|-------------------------------------------------------|--------------------|---------------------|-----------|------------------|------------------|--|--|--|--|
| Drill Through - Account Details > Acct Details by DFC |                    |                     |           |                  |                  |  |  |  |  |
|                                                       | 2019-20            | 2019-20             | 2019-20   |                  |                  |  |  |  |  |
|                                                       | Final              | Planner Submission  | Final     |                  |                  |  |  |  |  |
|                                                       |                    |                     | Actual    | Operating Budget | Operating Budget |  |  |  |  |
|                                                       |                    |                     | YearTotal | YearTotal        | YearTotal        |  |  |  |  |
| 1_24221 - NQBSL GCL Recharge                          | Designated - Plan  | C1 - Summary - Plan | -7384     | -33303           | -33303           |  |  |  |  |
| 1_12980 - PAAST Astron Gen Ops                        | -39430             | -142800             | -142800   |                  |                  |  |  |  |  |
| 1_12996 - PGEGE Computing                             | Designated - Plan  | C1 - Summary - Plan | -4362     | -25000           | -25000           |  |  |  |  |
| 1_13075 - PHYSI Shops Machine Shop                    | Designated - Plan  | C1 - Summary - Plan | -221055   | -670745          | -670745          |  |  |  |  |

### Drill Through – Account Details Form Navigate from High Level Point of View (POV)

| Т | ask - Drill Through - Account Details    | Tas   | sk Instructions |                  |       |            |                    |           |                  |  |  |
|---|------------------------------------------|-------|-----------------|------------------|-------|------------|--------------------|-----------|------------------|--|--|
|   |                                          |       |                 |                  |       |            |                    |           |                  |  |  |
|   | 1_VCFIN - Finance                        | urrer | nt Funds        |                  |       | <b>• •</b> | 1 - Summary - Plan | 1         | <b>T</b>         |  |  |
|   |                                          |       | 2019-20         |                  | 2019  | -20        | 2019-20            | 2019-20   | 2020-21          |  |  |
|   |                                          |       | Final           | Plann            | er Su | bmission   | Final              | Working   | Working          |  |  |
|   |                                          |       | Actual          | Oper             | ating | Budget     | Operating Budget   | Forecast  | Operating Budget |  |  |
|   |                                          |       | YearTotal       | $\triangleright$ | Year  | Total      | YearTotal          | YearTotal | YearTotal        |  |  |
|   | 550XX - General Supplies - Plan          |       | 447             |                  |       | 235194     | 235194             | 154905    | 235194           |  |  |
|   | 54XXX - Equipment >\$5K - Plan           |       | 1922139         |                  |       |            |                    | 1927409   |                  |  |  |
|   | 55XXX - Equipment                        |       | 40297           |                  |       | 63350      | 63350              | 74472     | 63350            |  |  |
|   | 5732X - Interest & Financing Fees - Plan |       | 11013           |                  |       |            |                    | 11013     |                  |  |  |
|   | 59000 - Recharge Income                  |       | -4288684        |                  | -     | 8779870    | -8779870           | -9410277  | -8779870         |  |  |
|   | 560XX - Comp Service & Software - Plan   |       | 285470          |                  |       | 575248     | 575268             | 554781    | 428566           |  |  |
|   | 561XX - Communications - Plan            | P     | Acct Details B  | y POV            |       | 269947     | 269947             | 259531    | 269947           |  |  |
|   | 562XX - Maint Contract & Services - Plan |       | Edit            |                  | •     | 191395     | 191395             | 146597    | 191395           |  |  |
|   | 564XX - Publications & Media - Plan      |       | Luit            |                  |       | 49430      | 49430              | 50344     | 49430            |  |  |
|   | 565XX - Transportation - Plan            |       | Adjust          |                  | •     | 27636      | 27636              | 25331     | 27636            |  |  |
|   | 566XX - Other Services - Non Computer -  | PI AB | Comments        |                  |       | 8283       | 8283               | 39508     | 8283             |  |  |

# Drill Through – Account Details Form Identify Variances Between Plan and Actual

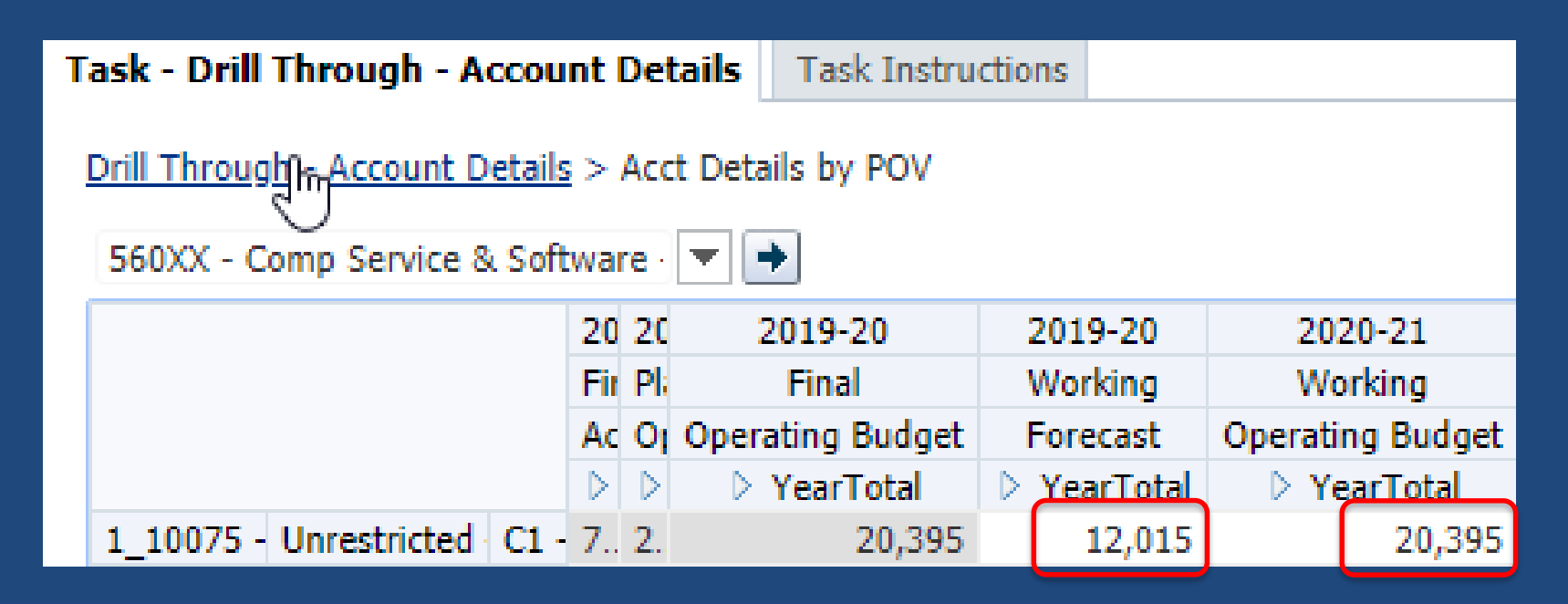

### Drill Through – Account Details Form Enter Data in YearTotal; CalPlan Spreads It For You

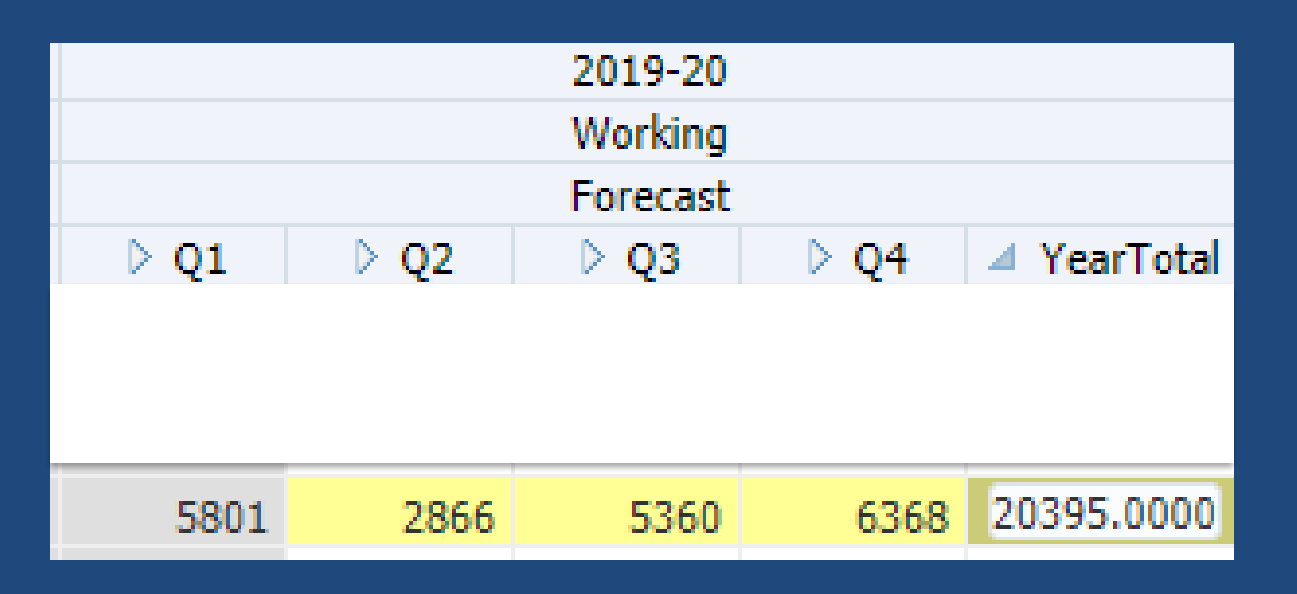

CalPlan spreads the data from aggregated periods (YearTotal and Quarter) proportionally to the open periods

# Drill Through – Account Details Form

Navigate File Edit View Favorites Tools Help

|      |      | 2019-20  |      |            |
|------|------|----------|------|------------|
|      |      | Working  |      |            |
|      |      | Forecast |      |            |
| ⊳ Q1 | ▶ Q2 | ⊳ Q3     | ⊳ Q4 | YearTotal  |
|      |      |          |      |            |
|      |      |          |      |            |
|      |      |          |      |            |
| 5801 | 2866 | 5360     | 6368 | 20395.0000 |
|      |      |          |      |            |

Berkeley Office of the Vice Chancellor of Finance

# Drill Through – Account Details Form Save Data Again at Summary Level

|                                          |                 |                    | <u>N</u> avigate <u>F</u> ile <u>E</u> dit | <u>V</u> iew Favo <u>r</u> it | es <u>T</u> ools <u>H</u> elp |
|------------------------------------------|-----------------|--------------------|--------------------------------------------|-------------------------------|-------------------------------|
| Task - Drill Through - Account Details   | sk Instructions |                    | 🔥 🚰 🏠 Explo                                | re 📳 🗘 🛔                      | 🗄 📝 🥜 🖉                       |
| 1_VCFIN - Finance                        | ent Funds       | <b>•</b> 0         | 1 - Summary - Plan                         |                               |                               |
|                                          | 2019-20         | 2019-20            | 2019-20                                    | 2019-20                       | 2020-21                       |
|                                          | Final           | Planner Submission | Final                                      | Working                       | Working                       |
|                                          | Actual          | Operating Budget   | Operating Budget                           | Forecast                      | Operating Budget              |
| Account                                  | YearTotal       | YearTotal          | YearTotal                                  | YearTotal                     | YearTotal                     |
| 550XX - General Supplies - Plan          | 447             | 235194             | 235194                                     | 154905                        | 235194                        |
| 54XXX - Equipment >\$5K - Plan           | 1922139         |                    |                                            | 1927409                       |                               |
| 55XXX - Equipment                        | 40297           | 63350              | 63350                                      | 74472                         | 63350                         |
| 5732X - Interest & Financing Fees - Plan | 11013           |                    |                                            | 11013                         |                               |
| 59000 - Recharge Income                  | -4288684        | -8779870           | -8779870                                   | -9410277                      | -8779870                      |
| 560XX - Comp Service & Software - Plan   | 285470          | 575248             | 575268                                     | 554781                        | 428566                        |

# CalPlan Monthly Actualized Forecast

Berkeley Office of the Vice Chancellor of Finance

BUILDERS OF MILLIN

# CalPlan Monthly Actualized Forecast

- At the monthly close, prior month's Forecast values are overwritten with Actuals
- CalPlanning Release Notes notify user community about the data update
- Planners cannot update Forecast for closed months
- YearTotal for Forecast Working updates to reflect the sum of Actuals for closed months plus Forecast Working for open periods

# CalPlan Actualized Forecast Form

The Actualized Forecast Form calculates the variance between your forecast and actuals for the prior closed month.

It has open periods in Forecast Working so you can adjust your plan as needed.

| Tasl         | - Actualized Forecas     | st Form | Task     | c Ir   | nstructi | ons     |            |           |             |         |           |          |
|--------------|--------------------------|---------|----------|--------|----------|---------|------------|-----------|-------------|---------|-----------|----------|
| ۲            |                          |         |          |        |          |         |            |           |             |         |           |          |
| $\mathbf{Y}$ |                          |         |          |        |          |         |            |           |             |         |           |          |
| -            | Actualized Forecast - Su | ed Fore | cast - R | evenue | Actualiz | ed Fore | cast - Tra | nsfers Ac | tualized Fo |         |           |          |
|              |                          |         |          |        |          |         |            |           |             |         |           |          |
|              |                          |         |          |        |          |         |            |           |             |         |           |          |
|              |                          |         |          |        |          |         | Actual     |           |             | Actual  | Forecast  | Last     |
|              |                          |         |          |        |          |         | Final      |           |             | Final   | PriorMnth | Closed   |
|              |                          |         |          |        |          |         | 2019-20    | 0         |             | 2019-20 | 2019-20   | Month    |
|              |                          |         |          |        | Jul      | Aug     | Sep        | Oct       | Nov         | Dec     | Dec       | Variance |
|              | 550XX - General Supp     | 1_31650 | Unn      | С      | 191      | 712     |            | 58        | 39          | 649     | 1,667     | -1,018   |
|              |                          | 1_10060 | Unr      | С      |          | 124     | 55         | 138       | 363         | 58      | 250       | -192     |
|              |                          | 1_10075 | Unr      | С      |          |         | 1,500      |           | 131         |         | 3,000     | -3,000   |
|              |                          | 1_23195 | Unr      | С      |          | 40      |            | -29,077   |             | 66,896  | 100       | 66,796   |

# FY2020-21 Budget Process Key Dates

The second

Berkeley Office of the Vice Chancellor of Finance

BUILDERS OF MILLIN

# FY2020-21 Budget Process Key Dates

| Feb  | 3  |    |   |    | Timing        | Milestone                                                                                               |
|------|----|----|---|----|---------------|----------------------------------------------------------------------------------------------------|
|      |    |    |   |    | February 3    | One-page strategic plan submitted                                                                       |
| Mar  |    |    |   |    | March 13      | FY21 budget submitted in CalPlanning                                                                    |
| Apr  | 23 |    |   | 13 | March 23      | Budget templates submitted (e.g.,<br>Narrative, Multi-Year, Reserve<br>Investments, Revenue Generation) |
| May  |    |    |   | 1  | May 1-19      | Budget hearings                                                                                         |
| Jun  |    | 19 | 4 | 22 | May 22-June 4 | Decision meetings                                                                                       |
| 2411 |    |    |   |    |               |                                                                                                    |
|      |    |    |   |    | June 30       | FY21 allocation letters distributed                                                                     |

# **Office Hours**

- Drop-in hands-on working sessions with CalPlanning experts from Financial Planning & Analysis Office
- Get help with:
  - Questions about the budget process
  - Entering budget data in CalPlanning
  - Completing the budget templates
- Will be held weekly in February
- Watch your email for an announcement with the schedule

# Timing of Data Availability in Reporting

Berkeley Office of the Vice Chancellor of Finance

BUILDERS OF VILLEN

# Data Availability in CalPlanning Reports

| Reports | Plan Data                           | Actuals |
|---------|-------------------------------------|---------|
| CalRptg | 9 AM, 12 PM, 3 PM, 6 PM, 9 PM daily | Nightly |
| CalPlan | Immediately upon saving in CalPlan  | Monthly |
| НСР     | Immediately upon saving in HCP      | Monthly |

#### Notes

★ Remember to save at the summary level

**★** Operating Transfers are updated quarterly by Central Resource Management

### CalPlanning Data Flow and Timing Job Aid https://calplanning.berkeley.edu/training

Berkeley Office of the Vice Chancellor of Finance